# Kurzanleitung Proline Prosonic Flow B 200

Ultraschalllaufzeit-Durchflussmessgerät

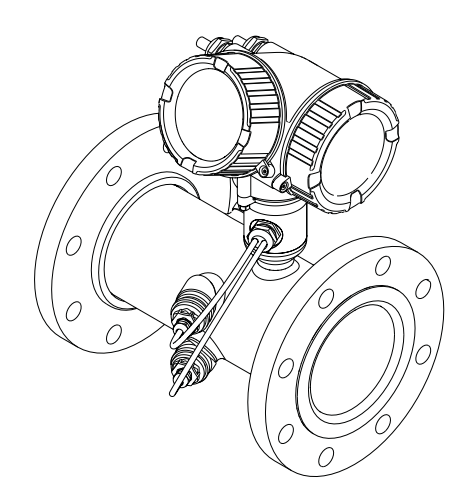

Diese Anleitung ist eine Kurzanleitung, sie ersetzt nicht die zugehörige Betriebsanleitung.

Ausführliche Informationen zu dem Gerät entnehmen Sie der Betriebsanleitung und den weiteren Dokumentationen:

- Auf der mitgelieferten CD-ROM (nicht bei allen Geräteausführungen Bestandteil des Lieferumfangs).
- Für alle Geräteausführungen verfügbar über:
  - Internet: www.endress.com/deviceviewer
  - Smartphone/Tablet: Endress+Hauser Operations App

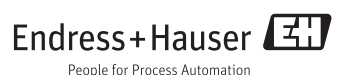

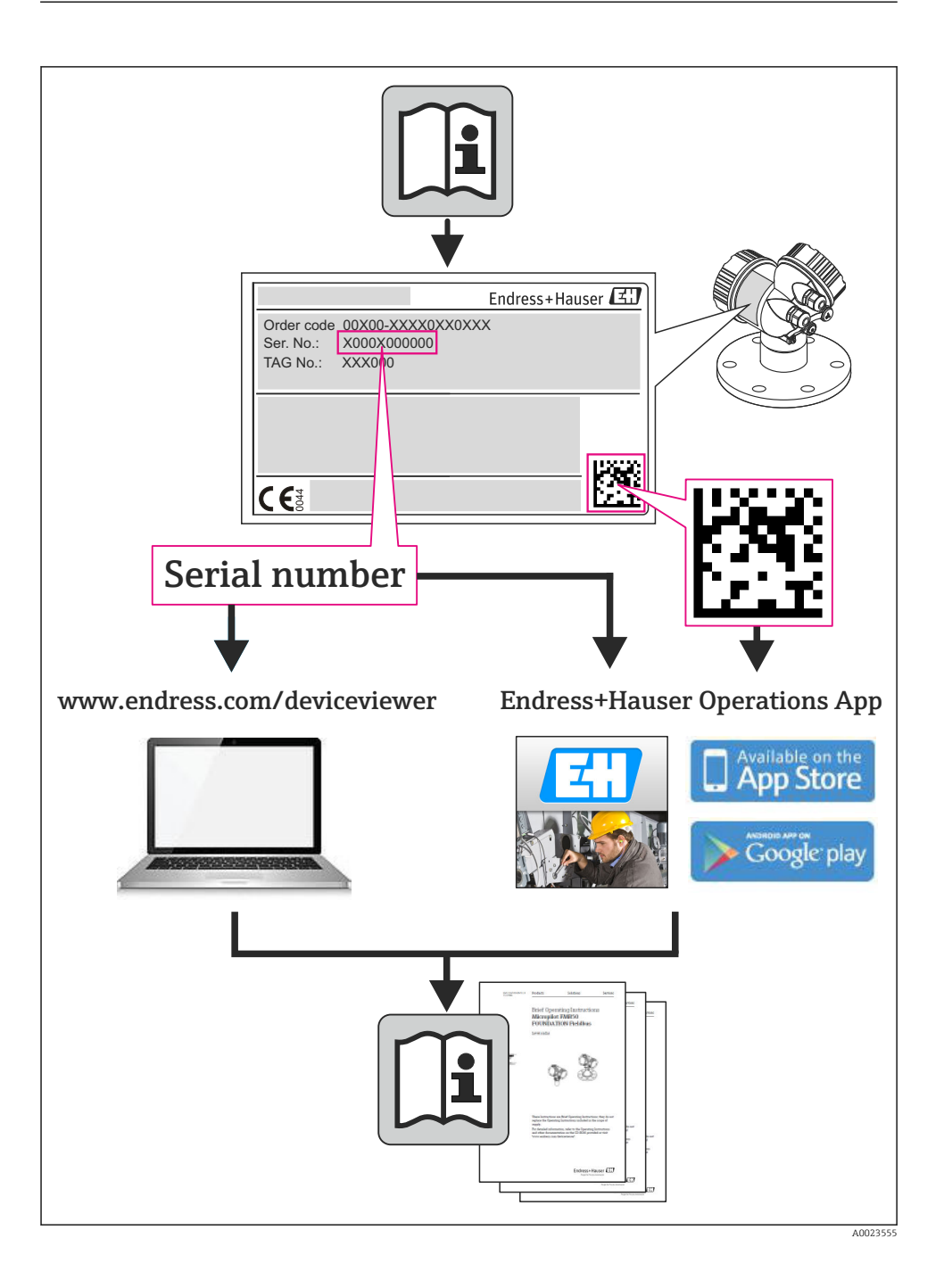

# Inhaltsverzeichnis

| <b>1</b><br>1.1                                                        | Hinweise zum Dokument                                                                                                    | • 4<br>• 4                                    |
|------------------------------------------------------------------------|----------------------------------------------------------------------------------------------------|-----------------------------------------------|
| <b>2</b><br>2.1<br>2.2<br>2.3<br>2.4<br>2.5<br>2.6                     | Grundlegende Sicherheitshinweise                                                                                                    | • 6<br>• 6<br>• 7<br>• 7<br>• 7<br>• 7        |
| <b>3</b><br>3.1                                                        | Produktbeschreibung<br>Produktaufbau                                                                                                    | <b>8</b><br>9                                 |
| 4<br>4.1<br>4.2<br>5                                                   | Warenannahme und Produktidentifizierung         Warenannahme         Produktidentifizierung         Lagerung und Transport                                                                                                    | 10<br>10<br>11<br>11                          |
| 5.1<br>5.2                                                             | Lagerbedingungen                                                                                                    | 11<br>11                                      |
| <b>6</b><br>6.1<br>6.2<br>6.3                                          | Montage<br>Montagebedingungen .<br>Messgerät montieren .<br>Montagekontrolle .                                                                                                    | <b>13</b><br>13<br>17<br>18                   |
| <b>7</b><br>7.1<br>7.2<br>7.3<br>7.4                                   | Elektrischer Anschluss<br>Anschlussbedingungen<br>Messgerät anschließen<br>Schutzart sicherstellen<br>Anschlusskontrolle                                                                                                    | 20<br>24<br>25<br>25                          |
| <b>8</b><br>8.1<br>8.2<br>8.3                                          | Bedienungsmöglichkeiten<br>Aufbau und Funktionsweise des Bedienmenüs<br>Zugriff auf Bedienmenü via Vor-Ort-Anzeige<br>Zugriff auf Bedienmenü via Bedientool                                                                               | 26<br>26<br>27<br>31                          |
| 9                                                                      | Systemintegration                                                                                                    | 31                                            |
| <b>10</b><br>10.1<br>10.2<br>10.3<br>10.4<br>10.5<br>10.6<br><b>11</b> | Inbetriebnahme<br>Installations- und Funktionskontrolle .<br>Messgerät einschalten .<br>Bediensprache einstellen .<br>Messgerät konfigurieren .<br>Messstellenbezeichnung festlegen .<br>Einstellungen schützen vor unerlaubtem Zugriff . | <b>31</b><br>31<br>31<br>32<br>33<br>33<br>33 |
| тт                                                                     |                                                                                                    | 22                                            |

# 1 Hinweise zum Dokument

# 1.1 Verwendete Symbole

### 1.1.1 Warnhinweissymbole

| Symbol          | Bedeutung                                                                                                    |
|-----------------|----------------------------------------------------------------------------------------------------|
| <b>A</b> GEFAHR | <b>GEFAHR!</b><br>Dieser Hinweis macht auf eine gefährliche Situation aufmerksam, die, wenn sie nicht vermieden wird, zu Tod oder schwerer Körperverletzung führen wird.              |
| A WARNUNG       | WARNUNG!<br>Dieser Hinweis macht auf eine gefährliche Situation aufmerksam, die, wenn sie nicht vermie-<br>den wird, zu Tod oder schwerer Körperverletzung führen kann.               |
| VORSICHT        | <b>VORSICHT!</b><br>Dieser Hinweis macht auf eine gefährliche Situation aufmerksam, die, wenn sie nicht vermieden wird, zu leichter oder mittelschwerer Körperverletzung führen kann. |
| HINWEIS         | HINWEIS!<br>Dieser Hinweis enthält Informationen zu Vorgehensweisen und weiterführenden Sachverhal-<br>ten, die keine Körperverletzung nach sich ziehen.                              |

### 1.1.2 Elektrische Symbole

| Symbol | Bedeutung                                                                                                    | Symbol | Bedeutung                                                                                                    |
|--------|----------------------------------------------------------------------------------------------------|--------|----------------------------------------------------------------------------------------------------|
|        | Gleichstrom                                                                                                    | ~      | Wechselstrom                                                                                                    |
| ~      | Gleich- und Wechselstrom                                                                                                  | -11-   | <b>Erdanschluss</b><br>Eine geerdete Klemme, die vom<br>Gesichtspunkt des Benutzers über ein<br>Erdungssystem geerdet ist.                                                                                                    |
|        | Schutzleiteranschluss<br>Eine Klemme, die geerdet werden<br>muss, bevor andere Anschlüsse herge-<br>stellt werden dürfen. | Ą      | Äquipotenzialanschluss<br>Ein Anschluss, der mit dem Erdungs-<br>system der Anlage verbunden werden<br>muss: Dies kann z.B. eine Potenzia-<br>lausgleichsleitung oder ein sternförmi-<br>ges Erdungssystem sein, je nach<br>nationaler bzw. Firmenpraxis. |

## 1.1.3 Werkzeugsymbole

| Symbol | Bedeutung                   | Symbol                       | Bedeutung               |
|--------|-----------------------------|------------------------------|-------------------------|
| 0      | Torxschraubendreher         |                              | Schlitzschraubendreher  |
| •      | Kreuzschlitzschraubendreher | $\bigcirc \not \blacksquare$ | Innensechskantschlüssel |
| Ŕ      | Gabelschlüssel              |                              |                         |

## 1.1.4 Symbole für Informationstypen

| Symbol   | Bedeutung                                                                   | Symbol      | Bedeutung                                                                             |
|----------|-----------------------------------------------------------------------------|-------------|---------------------------------------------------------------------------------------|
|          | <b>Erlaubt</b><br>Abläufe, Prozesse oder Handlungen,<br>die erlaubt sind.   |             | <b>Zu bevorzugen</b><br>Abläufe, Prozesse oder Handlungen,<br>die zu bevorzugen sind. |
| X        | <b>Verboten</b><br>Abläufe, Prozesse oder Handlungen,<br>die verboten sind. | i           | <b>Tipp</b><br>Kennzeichnet zusätzliche Informatio-<br>nen.                           |
| <b>I</b> | Verweis auf Dokumentation                                                   |             | Verweis auf Seite                                                                     |
|          | Verweis auf Abbildung                                                       | 1. , 2. , 3 | Handlungsschritte                                                                     |
| 4        | Ergebnis einer Handlungssequenz                                             |             | Sichtkontrolle                                                                        |

### 1.1.5 Symbole in Grafiken

| Symbol   | Bedeutung                     | Symbol         | Bedeutung                                                   |
|----------|-------------------------------|----------------|-------------------------------------------------------------|
| 1, 2, 3, | Positionsnummern              | 1. , 2. , 3    | Handlungsschritte                                           |
| A, B, C, | Ansichten                     | A-A, B-B, C-C, | Schnitte                                                    |
| EX       | Explosionsgefährdeter Bereich | ×              | Sicherer Bereich (nicht explosi-<br>onsgefährdeter Bereich) |
| ≈→       | Durchflussrichtung            |                |                                                             |

# 2 Grundlegende Sicherheitshinweise

# 2.1 Anforderungen an das Personal

Das Personal muss für seine Tätigkeiten folgende Bedingungen erfüllen:

- Ausgebildetes Fachpersonal: Verfügt über Qualifikation, die dieser Funktion und Tätigkeit entspricht
- Vom Anlagenbetreiber autorisiert
- Mit den nationalen Vorschriften vertraut
- ► Vor Arbeitsbeginn: Anweisungen in Anleitung und Zusatzdokumentation sowie Zertifikate (je nach Anwendung) lesen und verstehen
- Anweisungen und Rahmenbedingungen befolgen

# 2.2 Bestimmungsgemäße Verwendung

### Anwendungsbereich und Messstoffe

Das in dieser Anleitung beschriebene Messgerät ist nur für die Durchflussmessung von Gasen bestimmt.

Je nach bestellter Ausführung kann das Messgerät auch potentiell explosionsgefährliche, entzündliche, giftige und brandfördernde Messstoffe messen.

Messgeräte zum Einsatz im explosionsgefährdeten Bereich, in hygienischen Anwendungen oder bei erhöhten Risiken durch Prozessdruck, sind auf dem Typenschild speziell gekennzeichnet.

Um den einwandfreien Zustand des Messgeräts für die Betriebszeit zu gewährleisten:

- Messgerät nur unter Einhaltung der Daten auf dem Typenschild und der in Anleitung und Zusatzdokumentation aufgelisteten Rahmenbedingungen einsetzen.
- Anhand des Typenschildes überprüfen, ob das bestellte Gerät für den vorgesehenen Gebrauch im zulassungsrelevanten Bereich eingesetzt werden kann (z.B. Explosionsschutz, Druckgerätesicherheit).
- ► Messgerät nur für Messstoffe einsetzen, gegen die die prozessberührenden Materialien hinreichend beständig sind.
- Wird das Messgerät ausserhalb der atmosphärischen Temperatur eingesetzt, sind die relevanten Randbedingungen gemäss der zugehörigen Gerätedokumentation zwingend zu beachten.
- ► Messgerät dauerhaft vor Korrosion durch Umwelteinflüsse schützen.

### Fehlgebrauch

Eine nicht bestimmungsgemäße Verwendung kann die Sicherheit beeinträchtigen. Der Hersteller haftet nicht für Schäden, die aus unsachgemäßer oder nicht bestimmungsgemäßer Verwendung entstehen.

## **WARNUNG**

# Bruchgefahr vom Messaufnehmer durch korrosive oder abrasive Messstoffe oder durch Umgebungsbedingungen!

- ► Kompatibilität des Prozessmessstoffs mit dem Messaufnehmer abklären.
- > Beständigkeit aller messstoffberührender Materialien im Prozess sicherstellen.
- ► Spezifizierten Druck- und Temperaturbereich einhalten.

Klärung bei Grenzfällen:

Bei speziellen Messstoffen und Medien für die Reinigung: Endress+Hauser ist bei der Abklärung der Korrosionsbeständigkeit messstoffberührender Materialien behilflich, übernimmt aber keine Garantie oder Haftung, da kleine Veränderungen der Temperatur, Konzentration oder des Verunreinigungsgrads im Prozess Unterschiede in der Korrosionsbeständigkeit bewirken können.

#### Restrisiken

Die Erwärmung der äußeren Gehäuseoberflächen beträgt aufgrund des Leistungsumsatzes in den elektronischen Komponenten max. 20 K. Beim Durchleiten heißer Messstoffe durch das Messrohr erhöht sich die Oberflächentemperatur des Gehäuses. Speziell beim Messaufnehmer muss mit Temperaturen gerechnet werden, die nahe der Messstofftemperatur liegen können.

Mögliche Verbrennungsgefahr durch Messstofftemperaturen!

► Bei erhöhter Messstofftemperatur: Berührungsschutz sicherstellen, um Verbrennungen zu vermeiden.

# 2.3 Arbeitssicherheit

Bei Arbeiten am und mit dem Gerät:

► Erforderliche persönliche Schutzausrüstung gemäß nationaler Vorschriften tragen.

Bei Schweißarbeiten an der Rohrleitung:

Schweißgerät nicht über das Messgerät erden.

Bei Arbeiten am und mit dem Gerät mit feuchten Händen:

> Da eine erhöhte Stromschlaggefahr besteht wird empfohlen Handschuhe zu tragen.

## 2.4 Betriebssicherheit

Verletzungsgefahr!

- ► Das Gerät nur in technisch einwandfreiem und betriebssicherem Zustand betreiben.
- ▶ Der Betreiber ist für den störungsfreien Betrieb des Geräts verantwortlich.

## 2.5 Produktsicherheit

Dieses Messgerät ist nach dem Stand der Technik und guter Ingenieurspraxis betriebssicher gebaut und geprüft und hat das Werk in sicherheitstechnisch einwandfreiem Zustand verlassen.

Es erfüllt die allgemeinen Sicherheitsanforderungen und gesetzlichen Anforderungen. Zudem ist es konform zu den EG-Richtlinien, die in der gerätespezifischen EG-Konformitätserklärung aufgelistet sind. Mit der Anbringung des CE-Zeichens bestätigt Endress+Hauser diesen Sachverhalt.

# 2.6 IT-Sicherheit

Eine Gewährleistung unsererseits ist nur gegeben, wenn das Gerät gemäß der Betriebsanleitung installiert und eingesetzt wird. Das Gerät verfügt über Sicherheitsmechanismen, um es gegen versehentliche Veränderung der Einstellungen zu schützen. IT-Sicherheitsmaßnahmen gemäß dem Sicherheitsstandard des Betreibers, die das Gerät und dessen Datentransfer zusätzlich schützen, sind vom Betreiber selbst zu implementieren.

# 3 Produktbeschreibung

Das Gerät besteht aus Messumformer und Messaufnehmer.

Das Gerät ist als Kompaktausführung verfügbar:

Messumformer und Messaufnehmer bilden eine mechanische Einheit.

Detaillierte Angaben zur Produktbeschreibung: Betriebsanleitung zum Gerät.

# 3.1 Produktaufbau

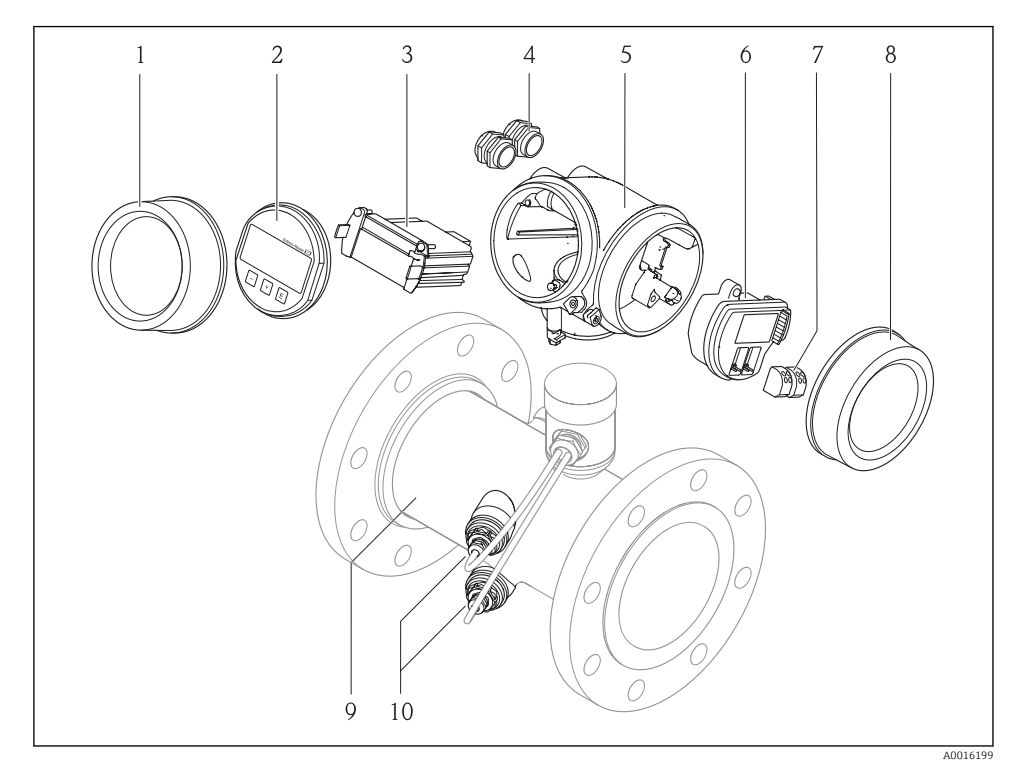

#### Wichtige Komponenten eines Messgeräts

- 1 Elektronikraumdeckel
- 2 Anzeigemodul
- 3 Hauptelektronikmodul
- 4 Kabelverschraubungen
- 5 Messumformergehäuse
- 6 I/O-Elektronikmodul
- 7 Anschlussklemmen (steckbare Federkraftklemmen)
- 8 Anschlussraumdeckel
- 9 Messaufnehmer
- 10 Wandler

# 4 Warenannahme und Produktidentifizierung

# 4.1 Warenannahme

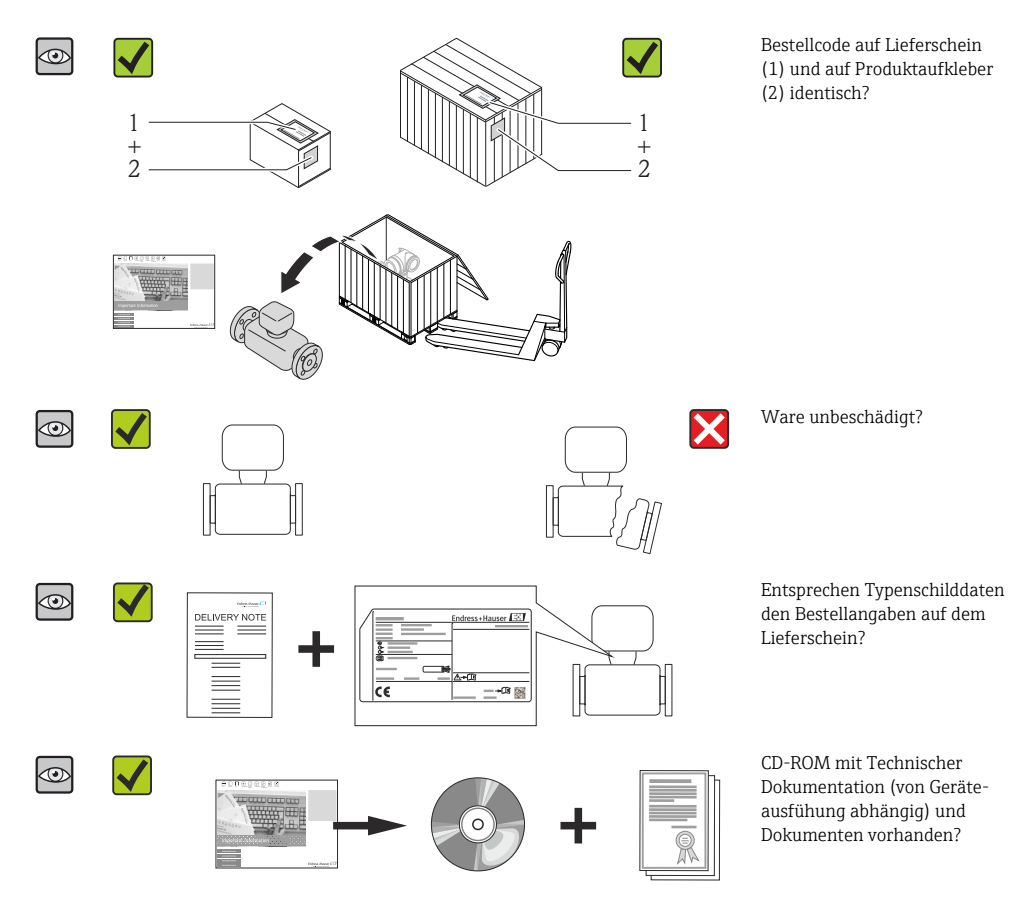

- Wenn eine der Bedingungen nicht erfüllt ist: Wenden Sie sich an Ihre Endress+Hauser Vertriebszentrale.
  - Je nach Geräteausführung ist die CD-ROM nicht Teil des Lieferumfangs! Die Technische Dokumentation ist über Internet oder die *Endress+Hauser Operations App* verfügbar.

# 4.2 Produktidentifizierung

Folgende Möglichkeiten stehen zur Identifizierung des Messgeräts zur Verfügung:

- Typenschildangaben
- Bestellcode (Order code) mit Aufschlüsselung der Gerätemerkmale auf dem Lieferschein
- Seriennummer von Typenschildern in W@M Device Viewer eingeben (www.endress.com/deviceviewer): Alle Angaben zum Messgerät werden angezeigt.
- Seriennummer von Typenschildern in die *Endress+Hauser Operations App* eingeben oder mit der *Endress+Hauser Operations App* den 2-D-Matrixcode (QR-Code) auf dem Typenschild scannen: Alle Angaben zum Messgerät werden angezeigt.

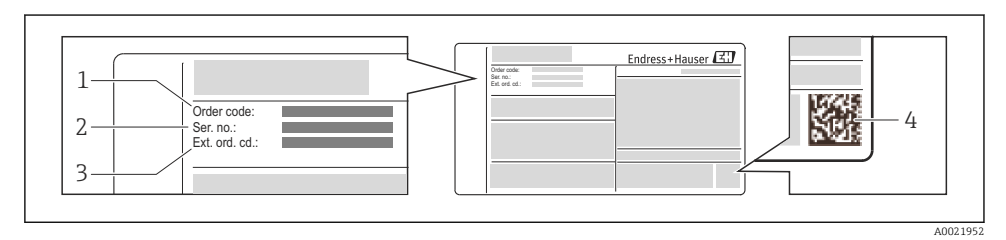

🖻 2 Beispiel für ein Typenschild

- 1 Bestellcode (Order code)
- 2 Seriennummer (Ser. no.)
- 3 Erweiterter Bestellcode (Ext. ord. cd.)
- 4 2-D-Matrixcode (QR-Code)

Detaillierte Angaben zur Aufschlüsselung der Typenschildangaben: Betriebsanleitung zum Gerät.

# 5 Lagerung und Transport

## 5.1 Lagerbedingungen

Folgende Hinweise bei der Lagerung beachten:

- In Originalverpackung lagern.
- Auf Prozessanschlüsse montierte Schutzscheiben oder Schutzkappen nicht entfernen.
- Vor Sonneneinstrahlung schützen.
- Trocken und staubfrei lagern.
- Nicht im Freien aufbewahren.

Lagerungstemperatur: -40...+80 °C (-40...+176 °F),

# 5.2 Produkt transportieren

Messgerät in Originalverpackung zur Messtelle tansportieren.

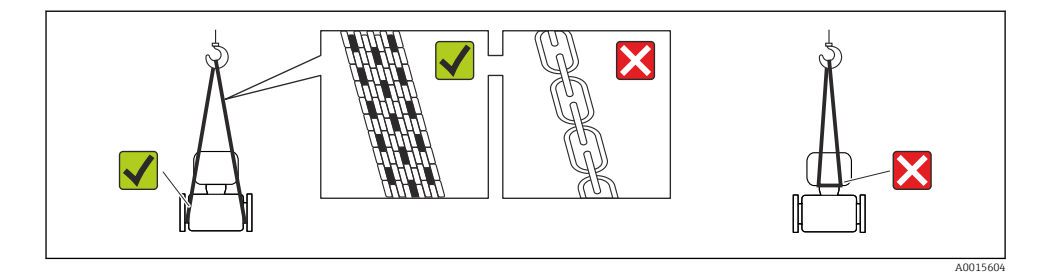

Auf Prozessanschlüssen montierte Schutzscheiben oder -kappen nicht entfernen. Sie verhindern mechanische Beschädigungen an den Dichtflächen sowie Verschmutzungen im Messrohr.

#### 5.2.1 Messgeräte ohne Hebeösen

#### **WARNUNG**

### Schwerpunkt des Messgeräts liegt über den Aufhängepunkten der Tragriemen

Verletzungsgefahr durch abrutschendes Messgerät!

- ▶ Messgerät vor Drehen oder Abrutschen sichern.
- Gewichtsangabe auf der Verpackung beachten (Aufkleber).

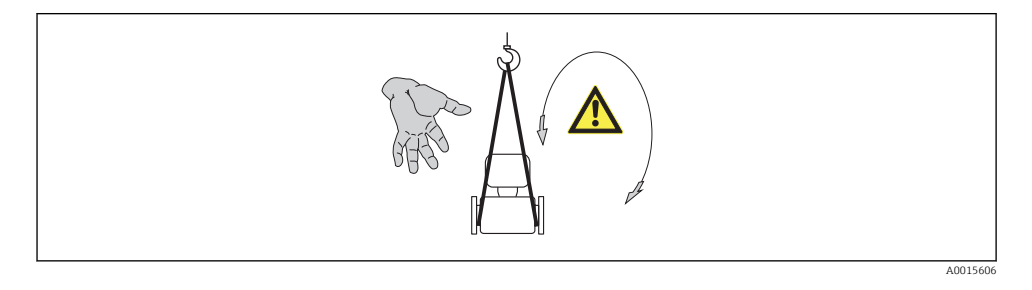

#### 5.2.2 Messgeräte mit Hebeösen

### **A**VORSICHT

#### Spezielle Transporthinweise für Geräte mit Hebeösen

- Für den Transport ausschließlich die am Gerät oder an den Flanschen angebrachten Hebeösen verwenden.
- ► Das Gerät muss immer an mindestens zwei Hebeösen befestigt werden.

#### 5.2.3 Transport mit einem Gabelstapler

Beim Transport in einer Holzkiste erlaubt die Bodenstruktur, dass die Holzkiste längs- oder beidseitig durch einen Gabelstapler angehoben werden kann.

# 6 Montage

# 6.1 Montagebedingungen

Grundsätzlich sind keine besonderen Montagevorkehrungen wie Abstützungen o.Ä. erforderlich. Externe Kräfte werden durch konstruktive Gerätemerkmale abgefangen.

### 6.1.1 Montageposition

#### Montageort

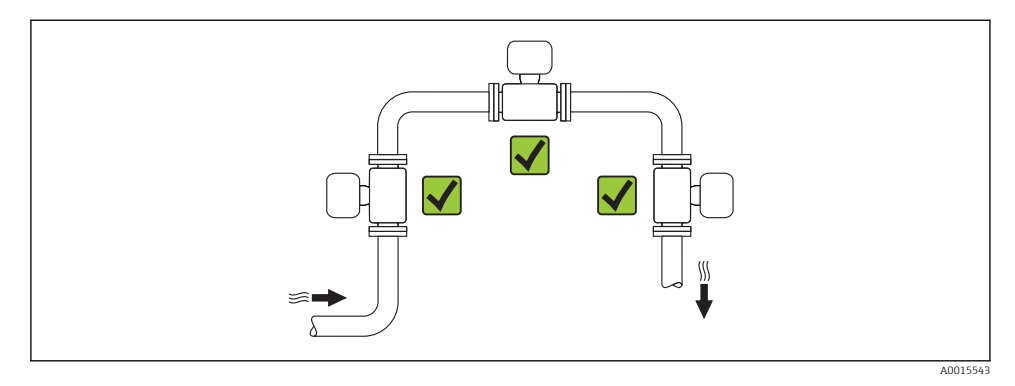

#### Einbaulage

Die Pfeilrichtung auf dem Messaufnehmer hilft, den Messaufnehmer entsprechend der Durchflussrichtung einzubauen.

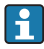

Das Messgerät planparallel und spannungsfrei einbauen.

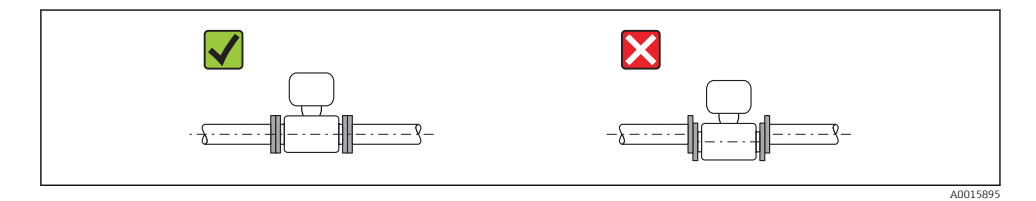

|   | Einbaulag                                             | e        | Kompaktausführung |
|---|-------------------------------------------------------|----------|-------------------|
| A | Vertikale Einbaulage                                  | A0015545 |                   |
| В | Horizontale Einbaulage Messumfor-<br>merkopf oben *   | A0015589 |                   |
| С | Horizontale Einbaulage Messumfor-<br>merkopf unten *  | A0015590 | Ø                 |
| D | Horizontale Einbaulage Messumfor-<br>merkopf seitlich | A0015592 | ×                 |

\* Die horizontale Ausrichtung der Wandler darf nur um max. ±3° abweichen.

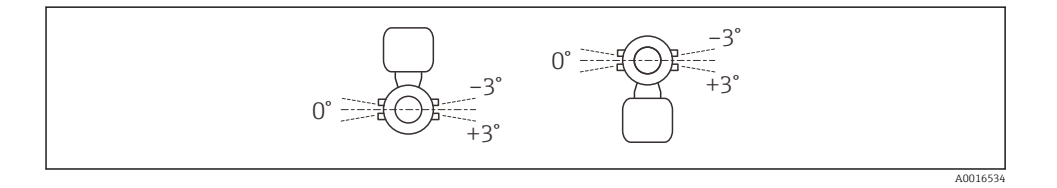

#### Ein- und Auslaufstrecken

Der Messaufnehmer ist nach Möglichkeit vor Armaturen wie Ventilen, T-Stücken, Krümmern usw. zu montieren. Um die spezifizierte Messgenauigkeit des Messgeräts zu erreichen, sind mindestens die untenstehenden Ein- und Auslaufstrecken einzuhalten. Sind mehrere Strömungsstörungen vorhanden, so ist die längste angegebene Einlaufstrecke einzuhalten.

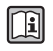

Angaben zu den Abmessungen und Einbaulängen des Geräts: Dokument "Technische Information", Kapitel "Konstruktiver Aufbau"

### Einpfadausführung: DN 50 (2"), DN 80 (3")

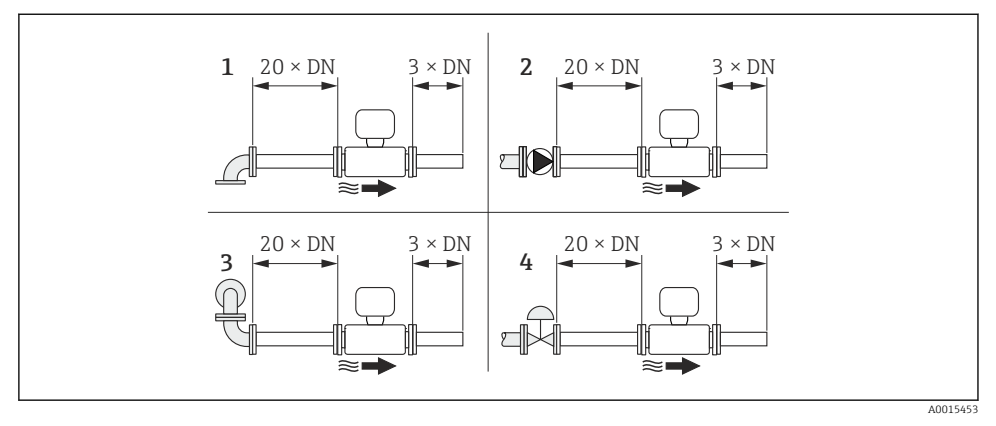

- Einpfadausführung: Minimale Ein- und Auslaufstrecken bei verschiedenen Strömungshindernissen
- 1 90°-Krümmer oder T-Stück
- 2 Pumpe
- 3 2 × 90°-Krümmer dreidimensional
- 4 Regelventil

#### Zweipfadausführung: DN 100...200 (4...8")

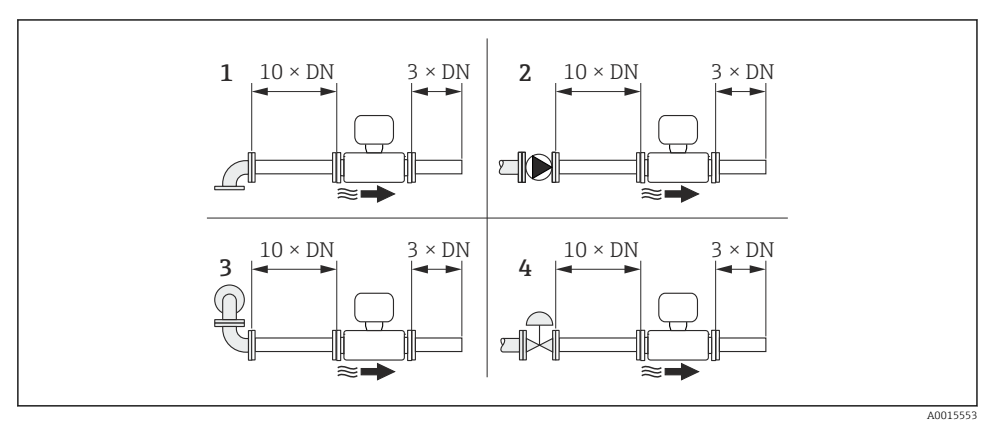

#### E 4 Zweipfadausführung: Minimale Ein- und Auslaufstrecken bei verschiedenen Strömungshindernissen

- 1 90°-Krümmer oder T-Stück
- 2 Pumpe
- 3 2 × 90°-Krümmer dreidimensional
- 4 Regelventil

#### Auslaufstrecken beim Einbau externer Geräte

Beim Einbau eines externen Geräts auf den angegebenen Abstand achten.

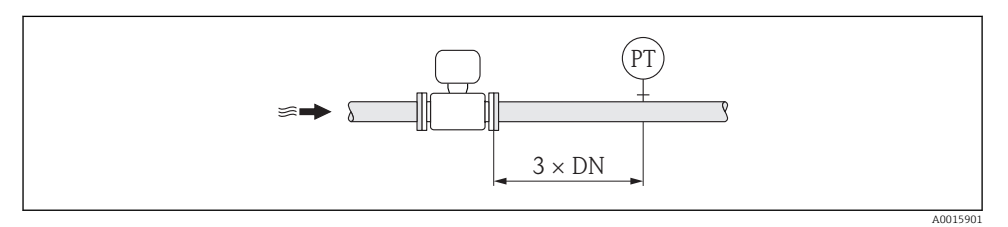

PT Druckmessgerät

### 6.1.2 Anforderungen aus Umgebung und Prozess

#### Umgebungstemperaturbereich

| Messumformer    | -40+60 °C (-40+140 °F)                                                                                                    |  |  |
|-----------------|----------------------------------------------------------------------------------------------------|--|--|
| Vor-Ort-Anzeige | –20+60 °C (–4+140 °F), außerhalb des Temperaturbereichs kann die<br>Ablesbarkeit der Vor-Ort-Anzeige beeinträchtigt sein.                                                                            |  |  |
| Messaufnehmer   | <ul> <li>Flanschmaterial Kohlenstoffstahl: -10+60 °C (+14+140 °F)</li> <li>Flanschmaterial Rostfreier Stahl: -40+60 °C (-40+140 °F)</li> <li>Version ohne Flansch: -40+60 °C (-40+140 °F)</li> </ul> |  |  |

#### ▶ Bei Betrieb im Freien:

Direkte Sonneneinstrahlung vermeiden, besonders in wärmeren Klimaregionen.

#### Systemdruck

#### Messaufnehmer

max. 10 bar (145 psi)

#### Wärmeisolation

Für eine optimale Temperatur- und Methananteilsmessung (Bestellmerkmal "Sensorausführung", Option 2 "Volumendurchfluss + Biogas-Analyse") darauf achten, dass im Bereich des Messaufnehmers weder Wärmezufuhr noch -verlust stattfinden kann. Dies kann durch Installation einer Wärmeisolation sichergestellt werden.

Die Wärmeisolation wird insbesondere in den Fällen empfohlen, in denen die Differenz zwischen Prozess- und Umgebungstemperatur groß ist. Dies führt zum so genannten Wärmeableitfehler bei der Temperaturmessung. Ein weiterer Faktor, der den Wärmeableitfehler erhöhen kann, ist eine niedrige Durchflussgeschwindigkeit des zu messenden Gases.

# 6.2 Messgerät montieren

### 6.2.1 Benötigtes Werkzeug

#### Für Messumformer

- Für das Drehen des Messumformergehäuses: Gabelschlüssel 8 mm
- Für das Öffnen der Sicherungskrallen: Innensechskantschlüssel 3 mm

#### Für Messaufnehmer

Für Flansche und andere Prozessanschlüsse: Entsprechendes Montagewerkzeug

#### 6.2.2 Messgerät vorbereiten

- 1. Sämtliche Reste der Transportverpackung entfernen.
- 2. Vorhandene Schutzscheiben oder Schutzkappen vom Messaufnehmer entfernen.
- 3. Aufkleber auf dem Elektronikraumdeckel entfernen.

#### 6.2.3 Messgerät montieren

### **WARNUNG**

#### Gefahr durch mangelnde Prozessdichtheit!

- Darauf achten, dass der Innendurchmesser der Dichtungen gleich oder größer ist als derjenige von Prozessanschluss und Rohrleitung.
- ► Darauf achten, dass die Dichtungen unbeschädigt und sauber sind.
- Dichtungen korrekt befestigen.
- 1. Sicherstellen, dass die Pfeilrichtung auf dem Messaufnehmer mit der Durchflussrichtung des Messstoffs übereinstimmt.
- 2. Messgerät so einbauen oder Messumformergehäuse drehen, dass die Kabeleinführungen nicht nach oben weisen.

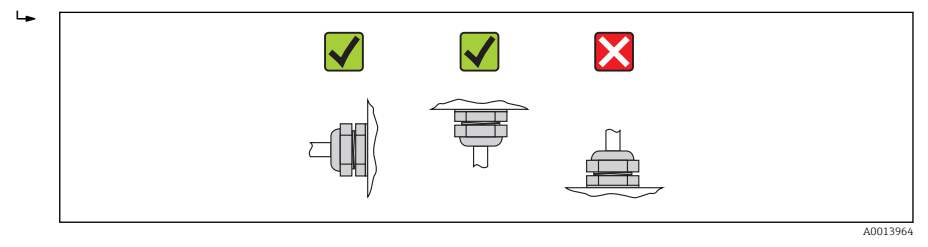

#### 6.2.4 Messumformergehäuse drehen

Um den Zugang zum Anschlussraum oder Anzeigemodul zu erleichtern kann das Messumformergehäuse gedreht werden.

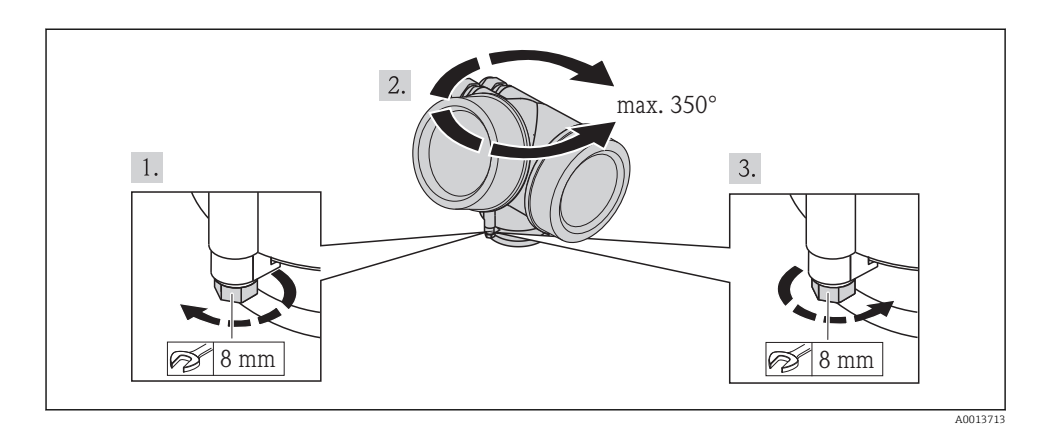

## 6.2.5 Anzeigemodul drehen

Um die Ablesbar- und Bedienbarkeit zu erleichtern kann das Anzeigemodul gedreht werden.

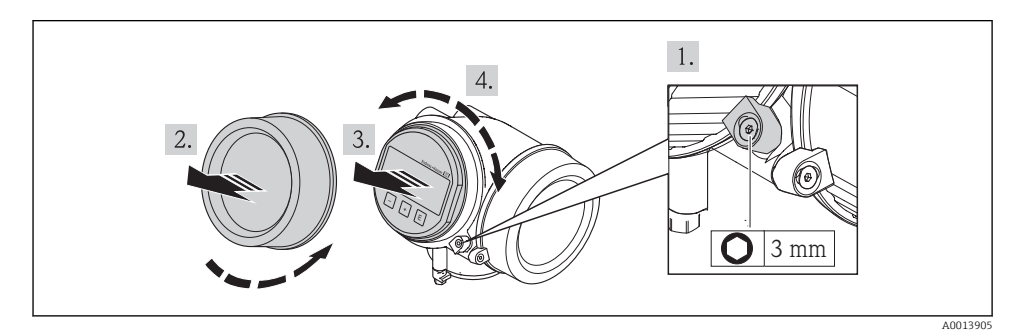

# 6.3 Montagekontrolle

| Ist das Messgerät unbeschädigt (Sichtkontrolle)?                                                                                                    |  |
|----------------------------------------------------------------------------------------------------|--|
| Erfüllt das Messgerät die Messstellenspezifikationen?                                                                                                    |  |
| <ul> <li>Zum Beispiel:</li> <li>Prozesstemperatur</li> <li>Prozessdruck (siehe Dokument "Technische Information, Kapitel "Druck-Temperatur-Kurven", auf der mitgelieferten CD-ROM)</li> <li>Umgebungstemperatur →  <sup>1</sup>6</li> <li>Messbereich</li> </ul> |  |
| Wurde die richtige Einbaulage für den Messaufnehmer gewählt → 🗎 13?                                                                                                    |  |
| <ul> <li>Gemäß Messaufnehmertyp</li> <li>Gemäß Messstofftemperatur</li> <li>Gemäß Messstoffeigenschaften (ausgasend, feststoffbeladen)</li> </ul>                                                                                                    |  |

| Stimmt die Pfeilrichtung auf dem Messaufnehmer mit der tatsächlichen Messstoff-Fließrichtung in der Rohrleitung überein → 🗎 13? |  |
|----------------------------------------------------------------------------------------------------|--|
| Sind Messstellenkennzeichnung und Beschriftung korrekt (Sichtkontrolle)?                                                        |  |
| Ist das Gerät gegen Niederschlag und direkte Sonneneinstrahlung ausreichend geschützt?                                          |  |
| Sind Befestigungsschraube und Sicherungskralle fest angezogen?                                                                  |  |

# 7 Elektrischer Anschluss

Das Messgerät besitzt keine interne Trennvorrichtung. Ordnen Sie deshalb dem Messgerät einen Schalter oder Leistungsschalter zu, mit welchem die Versorgungsleitung leicht vom Netz getrennt werden kann.

# 7.1 Anschlussbedingungen

#### 7.1.1 Benötigtes Werkzeug

- Für Kabeleinführungen: Entsprechendes Werkzeug verwenden
- Für Sicherungskralle: Innensechskantschlüssel 3 mm
- Abisolierzange
- Bei Verwendung von Litzenkabeln: Quetschzange für Aderendhülse
- Zum Kabelentfernen aus Klemmstelle: Schlitzschraubendreher ≤ 3 mm (0,12 in)

### 7.1.2 Anforderungen an Anschlusskabel

Die kundenseitig bereitgestellten Anschlusskabel müssen die folgenden Anforderungen erfüllen.

#### Elektrische Sicherheit

Gemäß national gültiger Vorschriften.

#### Zulässiger Temperaturbereich

- -40 °C (-40 °F)...+80 °C (+176 °F)
- Mindestanforderung: Kabel-Temperaturbereich ≥ Umgebungstemperatur + 20 K

### Signalkabel

#### Stromausgang

- Bei 4-20 mA: Normales Installationskabel ausreichend.
- Bei 4-20 mA HART: Abgeschirmtes Kabel empfohlen. Erdungskonzept der Anlage beachten.

#### Impuls-/Frequenz-/Schaltausgang

Normales Installationskabel ausreichend.

#### Stromeingang

Normales Installationskabel ausreichend.

### Kabeldurchmesser

- Mitausgelieferte Kabelverschraubungen: M20 × 1,5 mit Kabel Ø 6...12 mm (0,24...0,47 in)
- Steckbare Federkraftklemmen bei Geräteausführung ohne integrierten Überspannungsschutz: Aderquerschnitte 0,5...2,5 mm<sup>2</sup> (20...14 AWG)
- Schraubklemmen bei Geräteausführung mit integriertem Überspannungsschutz: Aderquerschnitte 0,2...2,5 mm<sup>2</sup> (24...14 AWG)

### 7.1.3 Klemmenbelegung

#### Messumformer

#### Anschlussvarianten

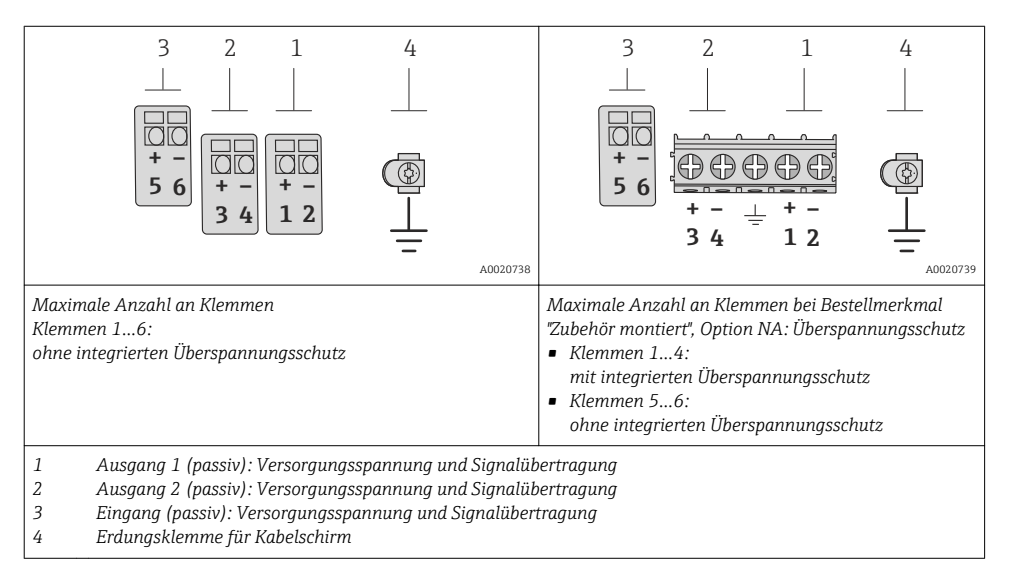

| Bestellmerkmal "Aus-          | Klemmennummern        |                       |                         |                                               |         |                     |
|-------------------------------|-----------------------|-----------------------|-------------------------|-----------------------------------------------|---------|---------------------|
| gang"                         | Ausgang 1             |                       | Ausgang 2               |                                               | Eingang |                     |
|                               | 1 (+)                 | 2 (-)                 | 3 (+) 4 (-)             |                                               | 5 (+)   | 6 (-)               |
| Option <b>A</b>               | 4-20 mA HART (passiv) |                       | -                       |                                               | -       |                     |
| Option <b>B</b> $^{1)}$       | 4-20 mA HART (passiv) |                       | Impuls-/Freq<br>ausgang | uenz-/Schalt-<br>(passiv)                     | -       | -                   |
| Option <b>C</b> <sup>1)</sup> | 4-20 mA HART (passiv) |                       | 4-20 mA analog (passiv) |                                               | -       |                     |
| Option $\mathbf{D}^{(1)(2)}$  | 4-20 mA H             | 4-20 mA HART (passiv) |                         | Impuls-/Frequenz-/Schalt-<br>ausgang (passiv) |         | romeingang<br>ssiv) |

1) Ausgang 1 muss immer verwendet werden; Ausgang 2 ist optional.

 Keine Verwendung des integrierten Überspannungsschutz bei Option D: Die Klemmen 5 und 6 (Stromeingang) sind nicht gegen Überspannung geschützt.

### 7.1.4 Anforderungen an Speisegerät

#### Versorgungsspannung

#### Messumformer

| Bestellmerkmal "Ausgang"                                                                                  | Minimale<br>Klemmenspannung                                           | Maximale<br>Klemmenspannung |
|----------------------------------------------------------------------------------------------------|-----------------------------------------------------------------------|-----------------------------|
| Option <b>A</b> <sup>1) 2</sup> : 4-20 mA HART                                                            | <ul> <li>Bei 4 mA: ≥ DC 16 V</li> <li>Bei 20 mA: ≥ DC 12 V</li> </ul> | DC 35 V                     |
| Option <b>B</b> : 4-20 mA HART, Impuls-/ Frequenz-/Schalt-<br>ausgang                                     | <ul> <li>Bei 4 mA: ≥ DC 16 V</li> <li>Bei 20 mA: ≥ DC 12 V</li> </ul> | DC 35 V                     |
| Option <b>C</b> : 4-20 mA HART + 4-20 mA analog                                                           | <ul> <li>Bei 4 mA: ≥ DC 16 V</li> <li>Bei 20 mA: ≥ DC 12 V</li> </ul> | DC 30 V                     |
| Option <b>D</b> : 4-20 mA HART, Impuls-/ Frequenz-/Schalt-<br>ausgang, 4-20 mA Stromeingang <sup>3)</sup> | ≥ DC 12 V                                                             | DC 35 V                     |

1) Externe Versorgungsspannung des Speisegeräts mit Bürde.

 Bei Geräteausführung mit Vor-Ort-Anzeige SD03: Bei Verwendung der Hintergrundbeleuchtung muss die Klemmenspannung um DC 2 V erhöht werden.

3) Spannungsabfall 2,2...3 V bei 3,59...22 mA

#### Bürde

Bürde beim Stromausgang: 0...500  $\Omega$ , abhängig von der externen Versorgungsspannung des Speisegeräts

#### Berechnung der maximalen Bürde

Um eine ausreichende Klemmenspannung am Gerät sicherzustellen, muss abhängig von der Versorgungsspannung des Speisegeräts ( $U_S$ ) die maximale Bürde ( $R_B$ ) inklusive Leitungswiderstand eingehalten werden. Dabei minimale Klemmenspannung beachten

- Für  $U_S = 16,0...16,8 \text{ V}: R_B \le (U_S 16,0 \text{ V}): 0,0036 \text{ A}$
- Für  $U_S = 16,8...23,0 \text{ V}: R_B \le (U_S 12,0 \text{ V}): 0,022 \text{ A}$
- Für  $U_S = 23,0...30,0$  V:  $R_B \le 500 \Omega$

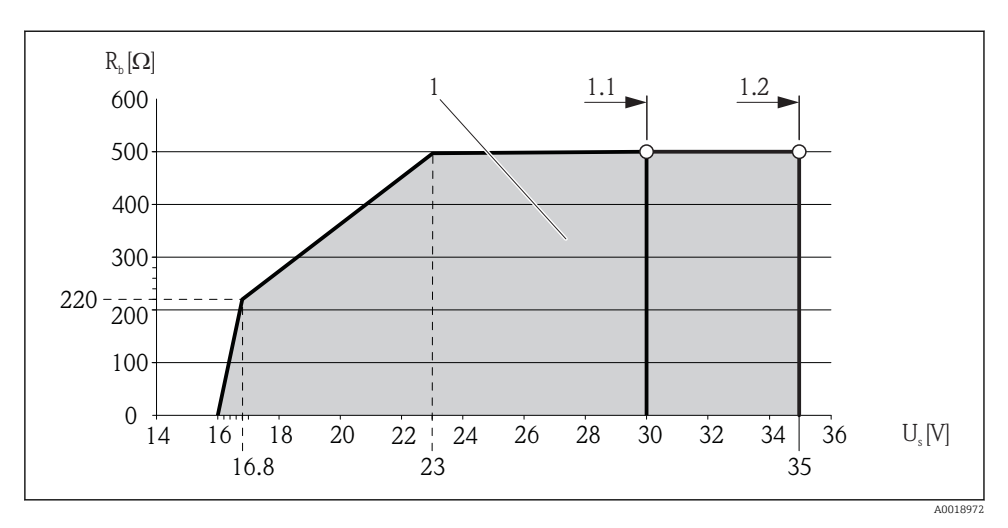

- 1 Betriebsbereich
- 1.1 Für Bestellmerkmal "Ausgang", Option A "4-20 mA HART"/Option B "4-20 mA HART, Impuls-/ Frequenz-/Schaltausgang" mit Ex i und Option C "4-20 mA HART + 4-20 mA analog"
- 1.2 Für Bestellmerkmal "Ausgang", Option A "4-20 mA HART"/Option B "4-20 mA HART, Impuls-/ Frequenz-/Schaltausgang" mit Nicht-Ex und Ex d

#### Rechenbeispiel

Versorgungsspanung des Speisegeräts:  $U_S = 17,5 V$ Maximale Bürde:  $R_B \le (17,5 V - 12,0 V)$ : 0,022 A = 250  $\Omega$ 

#### 7.1.5 Messgerät vorbereiten

1. Wenn vorhanden: Blindstopfen entfernen.

#### 2. HINWEIS

#### Mangelnde Gehäusedichtheit!

Aufheben der Funktionstüchtigkeit des Messgeräts möglich.

▶ Passende, der Schutzart entsprechende Kabelverschraubungen verwenden.

Wenn Messgerät ohne Kabelverschraubungen ausgeliefert wird:

Passende Kabelverschraubung für entsprechendes Anschlusskabel bereitstellen .

3. Wenn Messgerät mit Kabelverschraubungen ausgeliefert wird: Kabelspezifikation beachten .

# 7.2 Messgerät anschließen

## HINWEIS

## Einschränkung der elektrischen Sicherheit durch falschen Anschluss!

- Elektrische Anschlussarbeiten nur von entsprechend ausgebildetem Fachpersonal ausführen lassen.
- ► National gültige Installationsvorschriften beachten.
- Die örtlichen Arbeitsschutzvorschriften einhalten.
- ► Bei Einsatz im explosionsgefährdeten Bereich: Hinweise in der gerätespezifischen Ex-Dokumentation beachten.

## 7.2.1 Messumformer anschließen

### Anschluss über Anschlussklemmen

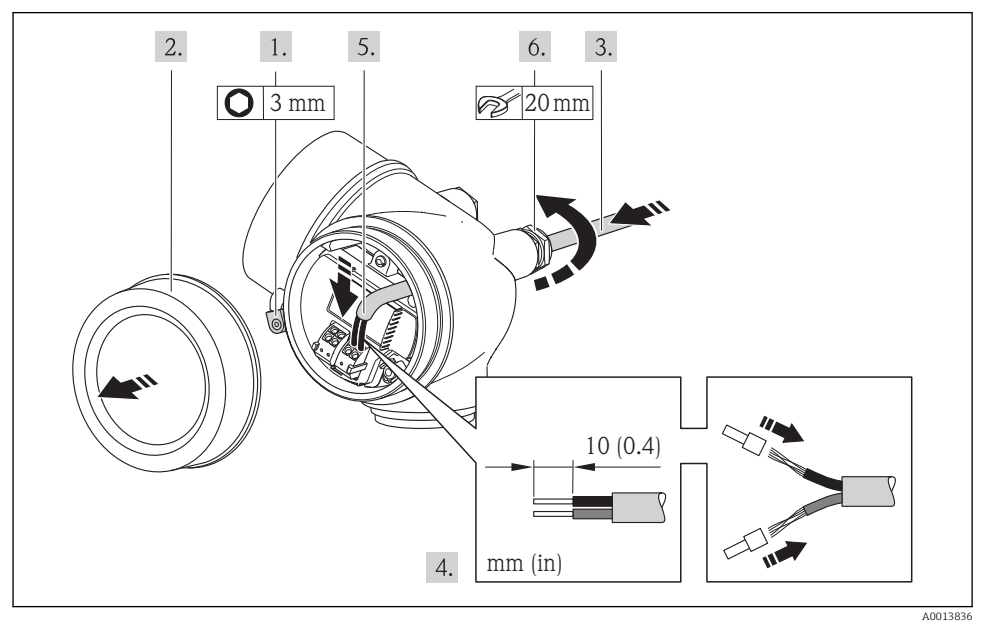

► Kabel gemäß Klemmenbelegung anschließen . Für HART-Kommunikation: Bei Anschluss des Kabelschirms an die Erdungsklemme das Erdungskonzept der Anlage beachten.

## 7.2.2 Potenzialausgleich sicherstellen

## Anforderungen

Spezielle Maßnahmen für den Potenzialausgleich sind nicht erforderlich.

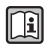

Bei einem Gerät für den explosionsgefährdeten Bereich: Hinweise in der Ex-Dokumentation (XA) beachten.

# 7.3 Schutzart sicherstellen

Proline Prosonic Flow B 200

Das Messgerät erfüllt alle Anforderungen gemäß der Schutzart IP66/67, Type 4X enclosure.

Um die Schutzart IP66/67, Type 4X enclosure zu gewährleisten, folgende Schritte nach dem elektrischen Anschluss durchführen:

- 1. Prüfen, ob die Gehäusedichtungen sauber und richtig eingelegt sind. Gegebenenfalls die Dichtungen trocknen, reinigen oder ersetzen.
- 2. Sämtliche Gehäuseschrauben und Schraubdeckel fest anziehen.
- 3. Kabelverschraubungen fest anziehen.
- 4. Damit auftretende Feuchtigkeit nicht zur Einführung gelangt: Kabel vor der Kabeleinführung eine nach unten hängende Schlaufe bilden ("Wassersack").

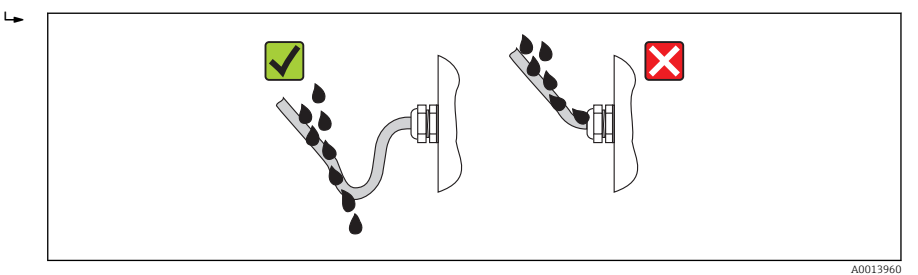

5. Für nicht benutzte Kabeleinführungen Blindstopfen einsetzen.

# 7.4 Anschlusskontrolle

| Sind Messgerät und Kabel unbeschädigt (Sichtkontrolle)?                                               |  |  |
|----------------------------------------------------------------------------------------------------|--|--|
| Erfüllen die verwendeten Kabel die Anforderungen ?                                                    |  |  |
| Sind die montierten Kabel von Zug entlastet?                                                          |  |  |
| Sind alle Kabelverschraubungen montiert, fest angezogen und dicht? Kabelführung mit "Wassersack"<br>→ |  |  |
| Je nach Geräteausführung: Sind alle Gerätestecker fest angezogen ?                                    |  |  |
| Stimmt die Versorgungsspannung mit den Angaben auf dem Messumformer-Typenschild überein ?             |  |  |
| Ist die Klemmenbelegung korrekt ?                                                                     |  |  |
| Wenn Versorgungsspannung vorhanden: Erscheint eine Anzeige auf dem Anzeigemodul?                      |  |  |
| Sind alle Gehäusedeckel montiert und fest angezogen?                                                  |  |  |
| Ist die Sicherungskralle fest angezogen?                                                              |  |  |

# 8 Bedienungsmöglichkeiten

# 8.1 Aufbau und Funktionsweise des Bedienmenüs

#### 8.1.1 Aufbau des Bedienmenüs

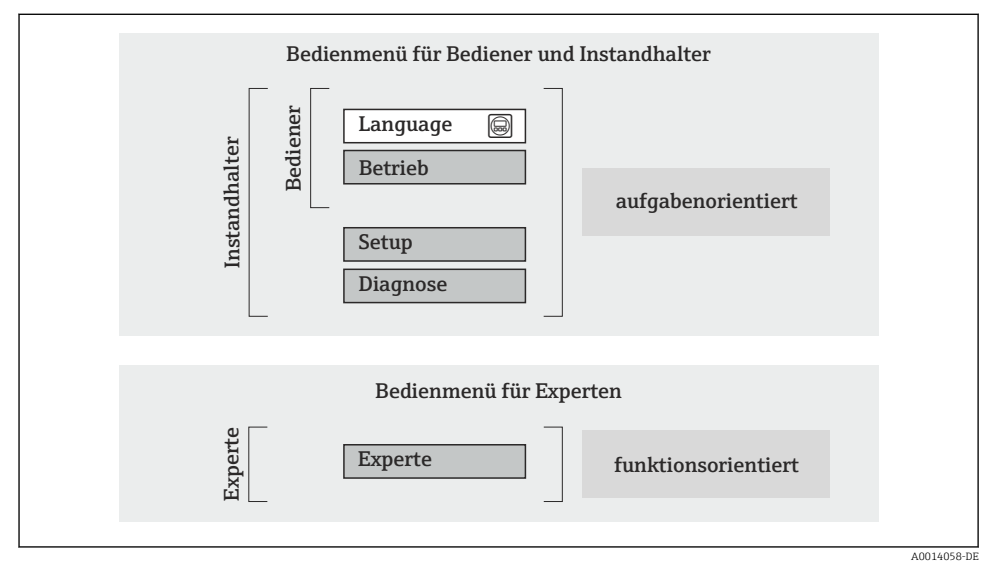

🖻 5 Schematischer Aufbau des Bedienmenüs

### 8.1.2 Bedienphilosophie

Die einzelnen Teile des Bedienmenüs sind bestimmten Anwenderrollen zugeordnet (Bediener, Instandhalter etc.). Zu jeder Anwenderrolle gehören typische Aufgaben innerhalb des Gerätelebenszyklus.

Detaillierte Angaben zur Bedienphilosophie: Betriebsanleitung zum Gerät.

**F** 

# 8.2 Zugriff auf Bedienmenü via Vor-Ort-Anzeige

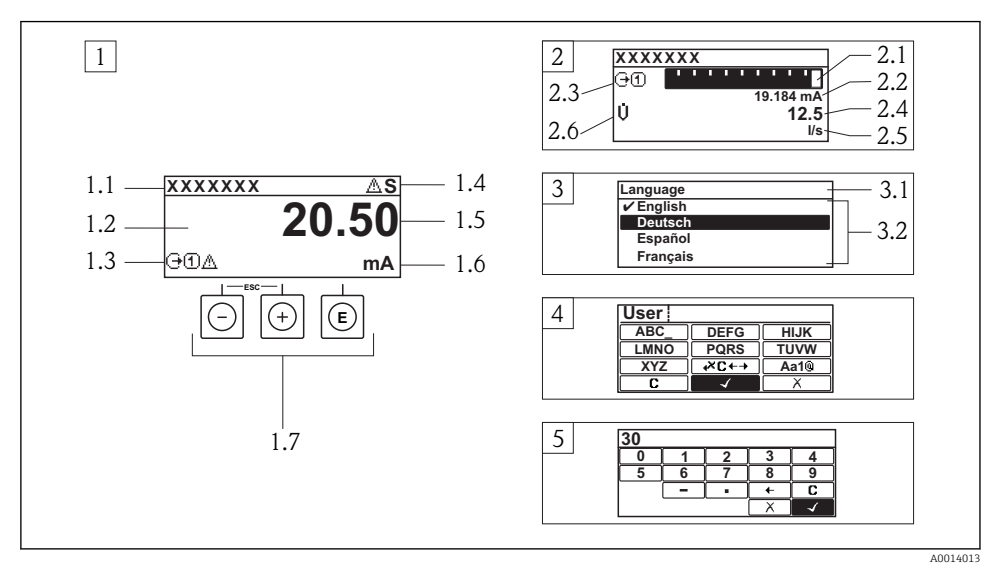

- 1 Betriebsanzeige mit Messwertdarstellung "1 Wert groß" (Beispiel)
- 1.1 Messstellenbezeichnung
- 1.2 Anzeigebereich für Messwerte (4-zeilig)
- 1.3 Erläuternde Symbole zum Messwert: Messwerttyp, Messkanalnummer, Symbol für Diagnoseverhalten
- 1.4 Statusbereich
- 1.5 Messwert
- 1.6 Einheit zum Messwert
- 1.7 Bedienelemente
- 2 Betriebsanzeige mit Messwertdarstellung "1 Bargraph + 1 Wert" (Beispiel)
- 2.1 Bargraphdarstellung für Messwert 1
- 2.2 Messwert 1 mit Einheit
- 2.3 Erläuternde Symbole zu Messwert 1: Messwerttyp, Messkanalnummer
- 2.4 Messwert 2
- 2.5 Einheit für Messwert 2
- 2.6 Erläuternde Symbole zu Messwert 2: Messwerttyp, Messkanalnummer
- 3 Navigieransicht: Auswahlliste eines Parameters
- 3.1 Navigationspfad und Statusbereich
- 3.2 Anzeigebereich für die Navigation:  $\checkmark$  bezeichnet den aktuellen Parameterwert
- 4 Editieransicht: Texteditor mit Eingabemaske
- 5 Editieransicht: Zahleneditor mit Eingabemaske

#### 8.2.1 Betriebsanzeige

### Statusbereich

Im Statusbereich der Betriebsanzeige erscheinen rechts oben folgende Symbole:

- Statussignale
  - F: Ausfall
  - **C**: Funktionskontrolle
  - S: Außerhalb der Spezifikation
  - M: Wartungsbedarf
- Diagnoseverhalten
  - 🐼: Alarm
  - <u>A</u>: Warnung
- 🛱: Verriegelung (Das Gerät ist über die Hardware verriegelt)
- 🖘: Kommunkation (Kommunikation via Fernbedienung ist aktiv)

### Anzeigebereich

- Messgrößen (abhängig von Geräteausführung), z.B.:
  - U: Volumenfluss
  - 🖮: Massefluss
  - **P**: Dichte
  - G: Leitfähigkeit
  - 🌡: Temperatur
- ∑: Summenzähler (Die Messkanalnummer zeigt an, welcher Summenzähler dargestellt wird)
- 🕞: Ausgang (Die Messkanalnummer zeigt an, welcher Ausgang dargestellt wird)
- →: Eingang
- (1 ... ): Messkanalnummer (bei mehreren Kanäle desselben Messgrößentyps)
- Diagnoseverhalten (bei einem Diagnoseereignis, das die angezeigte Messgröße betrifft)
  - 🐼: Alarm
  - <u>M</u>: Warnung

### 8.2.2 Navigieransicht

#### Statusbereich

Im Statusbereich der Navigieransicht rechts oben erscheint:

- Im Untermenü
  - Der Direktzugriffscode auf den annavigierten Parameter (z.B. 0022-1)
  - Wenn ein Diagnoseereignis vorliegt: Diagnoseverhalten und Statussignal
- Im Wizard

Wenn ein Diagnoseereignis vorliegt: Diagnoseverhalten und Statussignal

#### Anzeigebereich

- Anzeigesymbole für Menüs
  - 🕾: Betrieb
  - 🎤 : Setup
  - 伇 : Diagnose
  - 👎 Experte
- • : Untermenüs
- 🗠 : Wizards
- 🖉: Parameter innerhalb eines Wizard
- 🟦: Parameter verriegelt

#### 8.2.3 Editieransicht

#### Eingabemaske

#### Bediensymbole im Zahleneditor

| Taste        | Bedeutung                                             | Taste | Bedeutung                                                    |
|--------------|-------------------------------------------------------|-------|--------------------------------------------------------------|
| $\checkmark$ | Bestätigt Auswahl.                                    | +     | Verschiebt die Eingabeposition um<br>eine Stelle nach links. |
| X            | Beendet Eingabe ohne die Änderungen<br>zu übernehmen. | •     | Fügt Dezimaltrennzeichen an der Ein-<br>gabeposition ein.    |
| -            | Fügt Minuszeichen an der Eingabepo-<br>sition ein.    | C     | Löscht alle eingegebenen Zeichen.                            |

### Bediensymbole im Texteditor

| Taste        | Bedeutung                                                                                                    | Taste       | Bedeutung                                            |
|--------------|----------------------------------------------------------------------------------------------------|-------------|------------------------------------------------------|
| $\checkmark$ | Bestätigt Auswahl.                                                                                                    | <b>₩C+→</b> | Wechselt in die Auswahl der Korrek-<br>turwerkzeuge. |
| X            | Beendet Eingabe ohne die Änderungen<br>zu übernehmen.                                                                     | C           | Löscht alle eingegebenen Zeichen.                    |
| (Aa1@)       | Umschalten<br>• Zwischen Groß- und Kleinbuchstaben<br>• Für die Eingabe von Zahlen<br>• Für die Eingabe von Sonderzeichen |             |                                                      |

#### Textkorrektur-Symbole unter $\Join$

| Taste | Bedeutung                                                     | Taste    | Bedeutung                                                    |
|-------|---------------------------------------------------------------|----------|--------------------------------------------------------------|
| C     | Löscht alle eingegebenen Zeichen.                             | ŧ        | Verschiebt die Eingabeposition um<br>eine Stelle nach links. |
| Ð     | Verschiebt die Eingabeposition um<br>eine Stelle nach rechts. | <b>₹</b> | Löscht ein Zeichen links neben der Ein-<br>gabeposition.     |

#### 8.2.4 Bedienelemente

#### Tasten und Bedeutung

#### Minus-Taste

- Bei Menü, Untermenü: Bewegt in einer Auswahlliste den Markierungsbalken nach oben.
- Bei Wizard: Bestätigt den Parameterwert und geht zum vorherigen Parameter.
- Bei Text- und Zahleneditor: Bewegt in der Eingabemaske den Markierungsbalken nach links (rückwärts).

#### I Plus-Taste

- Bei Menü, Untermenü: Bewegt in einer Auswahlliste den Markierungsbalken nach unten.
- Bei Wizard: Bestätigt den Parameterwert und geht zum nächsten Parameter.
- Bei Text- und Zahleneditor: Bewegt in der Eingabemaske den Markierungsbalken nach rechts (vorwärts).

#### Enter-Taste

#### Bei Betriebsanzeige

- Kurzer Tastendruck: Öffnet das Bedienmenü.
- Tastendruck von 2 s: Öffnet das Kontextmenü.

#### Bei Menü, Untermenü

- Kurzer Tastendruck:
  - Öffnet das markierte Menü, Untermenü oder Parameter.
  - Startet den Wizard.
  - Wenn Hilfetext geöffnet: Schließt den Hilfetext des Parameters.
- Tastendruck von 2 s bei Parameter: Wenn vorhanden: Öffnet den Hilfetext zur Funktion des Parameters.

#### Bei Wizard: Öffnet die Editieransicht des Parameters.

Bei Text- und Zahleneditor:

- Kurzer Tastendruck:
  - Öffnet die gewählte Gruppe.
  - Führt die gewählte Aktion aus.
- Tastendruck von 2 s: Bestätigt den editierten Parameterwert.

#### 🕞 + 🕞 Escape-Tastenkombination (Tasten gleichzeitig drücken)

#### Bei Menü, Untermenü

Kurzer Tastendruck:

- Verlässt die aktuelle Menüebene und führt zur nächst höheren Ebene.
- Wenn Hilfetext geöffnet: Schließt den Hilfetext des Parameters.
- Tastendruck von 2 s bei Parameter: Rücksprung in die Betriebsanzeige ("Home-Position").

Bei Wizard: Verlässt den Wizard und führt zur nächst höheren Ebene.

Bei Text- und Zahleneditor: Schließt den Text- oder Zahleneditor ohne Änderungen zu übernehmen.

#### O + O Minus/Enter-Tastenkombination (Tasten gleichzeitig drücken)

Verringert den Kontrast (heller einstellen).

#### 🕑 + 🗊 Plus/Enter-Tastenkombination (Tasten gleichzeitig drücken und gedrückt halten)

Erhöht den Kontrast (dunkler einstellen).

#### ○ + ⊙ + ⓒ Minus/Plus/Enter-Tastenkombination (Tasten gleichzeitig drücken)

Bei Betriebsanzeige: Schaltet die Tastenverriegelung ein oder aus (nur Anzeigemodul SD02).

#### 8.2.5 Weitergehende Informationen

Weitergehende Informationen zu folgenen Themen: Betriebsanleitung zum Gerät

- Hilfetext aufrufen
- Anwenderrollen und ihre Zugriffsrechte
- Schreibschutz aufheben via Freigabecode
- Tastenverriegelung ein- und ausschalten

#### 8.3 Zugriff auf Bedienmenü via Bedientool

Detaillierte Angaben zum Zugriff auf das Bedienmenü via Bedientool: Betriebsanleitung zum Gerät.

#### 9 Systemintegration

Detaillierte Angaben zur Systemintegration: Betriebsanleitung zum Gerät. **i** 

#### 10 Inbetriebnahme

#### 10.1 Installations- und Funktionskontrolle

Vor der Inbetriebnahme des Messgeräts:

- Sicherstellen, dass die Einbau- und Anschlusskontrolle durchgeführt sind.
- Checkliste "Montagekontrolle" → 
   <sup>™</sup>
   <sup>™</sup>
   18
- Checkliste "Anschlusskontrolle"  $\rightarrow \square 25$

#### 10.2Messgerät einschalten

- Nach erfolgreicher Installations- und Funktionskontrolle das Messgerät einschalten.
  - ╘┺ Die Vor-Ort-Anzeige wechselt nach erfolgreichem Aufstarten automatisch von der Aufstartanzeige in die Betriebsanzeige.

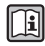

Wenn auf der Vor-Ort-Anzeige nichts erscheint oder eine Diagnosemeldung angezeigt wird: Betriebsanleitung zum Gerät  $\rightarrow$  🗎 2

#### 10.3Bediensprache einstellen

Werkseinstellung: Englisch oder bestellte Landessprache

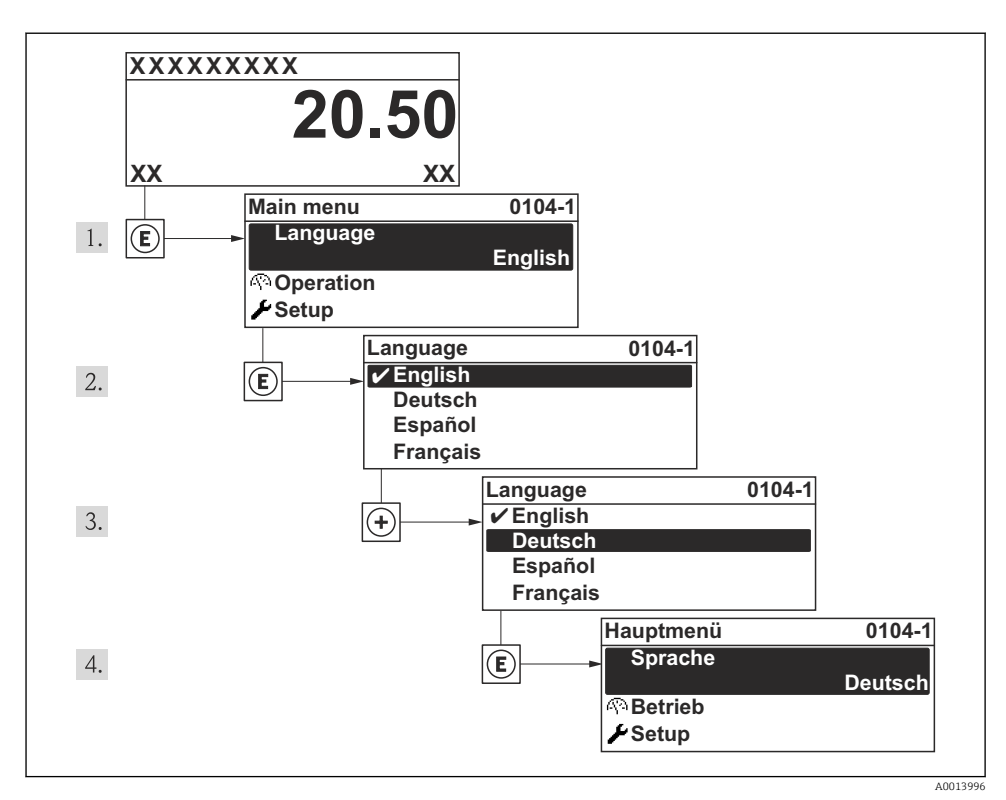

6 Am Beispiel der Vor-Ort-Anzeige

# 10.4 Messgerät konfigurieren

Das Menü **Setup** mit seinem Untermenü **Systemeinheiten** und verschiedenen geführten Wizards dient zur schnellen Inbetriebnahme des Messgeräts.

Im Untermenü **Systemeinheiten** können die gewünschten Einheiten ausgewählt werden. Die Wizards führen den Anwender systematisch durch alle Parameter, die zur Konfiguration benötigt werden: z.B. von Messung oder Ausgängen.

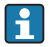

Die verfügbaren Wizards des jeweiligen Geräts können aufgrund der Geräteausführung (z.B. Kommunikationsart) variieren.

| Wizard                      | Bedeutung                                |
|-----------------------------|------------------------------------------|
| HART-Eingang                | Konfiguration des HART-Eingangs          |
| Stromausgang 12             | Einstellen von Stromausgang 12           |
| Puls-Frequenz-Schaltausgang | Konfiguration des gewählten Ausgangstyps |
| Analog inputs               | Konfiguration der Analog Inputs          |

| Wizard                      | Bedeutung                                  |
|-----------------------------|--------------------------------------------|
| Anzeige                     | Konfiguration der Messwertanzeige          |
| Ausgangsverhalten           | Festlegen des Ausgangsverhaltens           |
| Schleichmengenunterdrückung | Einstellen der Schleichmengenunterdrückung |

## 10.5 Messstellenbezeichnung festlegen

Um die Messstelle innerhalb der Anlage schnell identifizieren zu können, kann mithilfe von Parameter **Messstellenbezeichnung** eine eindeutige Bezeichnung eingegeben und damit die Werkseinstellung geändert werden.

#### Navigation

Menü "Setup" → Messstellenbezeichnung

#### Parameterübersicht mit Kurzbeschreibung

| Parameter              | Beschreibung                            | Eingabe                                                                             | Werkseinstellung |
|------------------------|-----------------------------------------|-------------------------------------------------------------------------------------|------------------|
| Messstellenbezeichnung | Bezeichnung für Messstelle<br>eingeben. | Max. 32 Zeichen wie Buch-<br>staben, Zahlen oder Sonder-<br>zeichen (z.B. @, %, /). | Prosonic Flow    |

## 10.6 Einstellungen schützen vor unerlaubtem Zugriff

Um nach der Inbetriebnahme die Konfiguration des Messgeräts gegen unbeabsichtigtes Ändern zu schützen, gibt es folgende Möglichkeiten:

- Schreibschutz via Freigabecode
- Schreibschutz via Verriegelungsschalter
- Schreibschutz via Tastenverriegelung

[]i

Detaillierte Angaben zum Schützen der Einstellungen vor unerlaubtem Zugriff: Betriebsanleitung zum Gerät.

# 11 Diagnoseinformationen

Störungen, die das Selbstüberwachungssystem des Messgeräts erkennt, werden als Diagnosemeldung im Wechsel mit der Betriebsanzeige angezeigt. Aus der Diagnosmeldungen heraus kann die Meldung zu Behebungsmaßnahmen aufgerufen werden, die wichtige Hinweise zur Störung liefert.

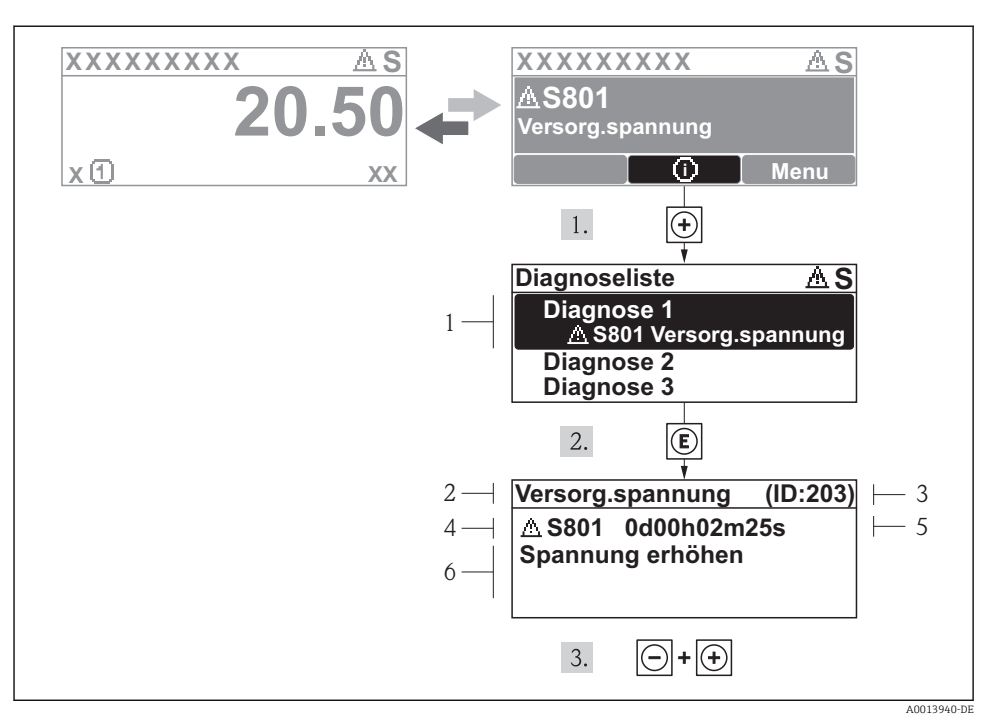

- 🖻 7 🔹 Meldung zu Behebungsmaßnahmen
- 1 Diagnoseinformation
- 2 Kurztext
- 3 Service-ID
- 4 Diagnoseverhalten mit Diagnosecode
- 5 Betriebszeit des Auftretens
- 6 Behebungsmaßnahmen

Der Anwender befindet sich in der Diagnosemeldung.

- 1. 🗄 drücken (①-Symbol).
  - 🛏 Das Untermenü **Diagnoseliste** öffnet sich.
- - └ Die Meldung zu den Behebungsmaßnahmen des ausgewählten Diagnoseereignisses öffnet sich.
- 3. Gleichzeitig ⊡ + 🕂 drücken.
  - 🛏 Die Meldung zu den Behebungsmaßnahmen wird geschlossen.

www.addresses.endress.com

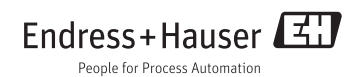